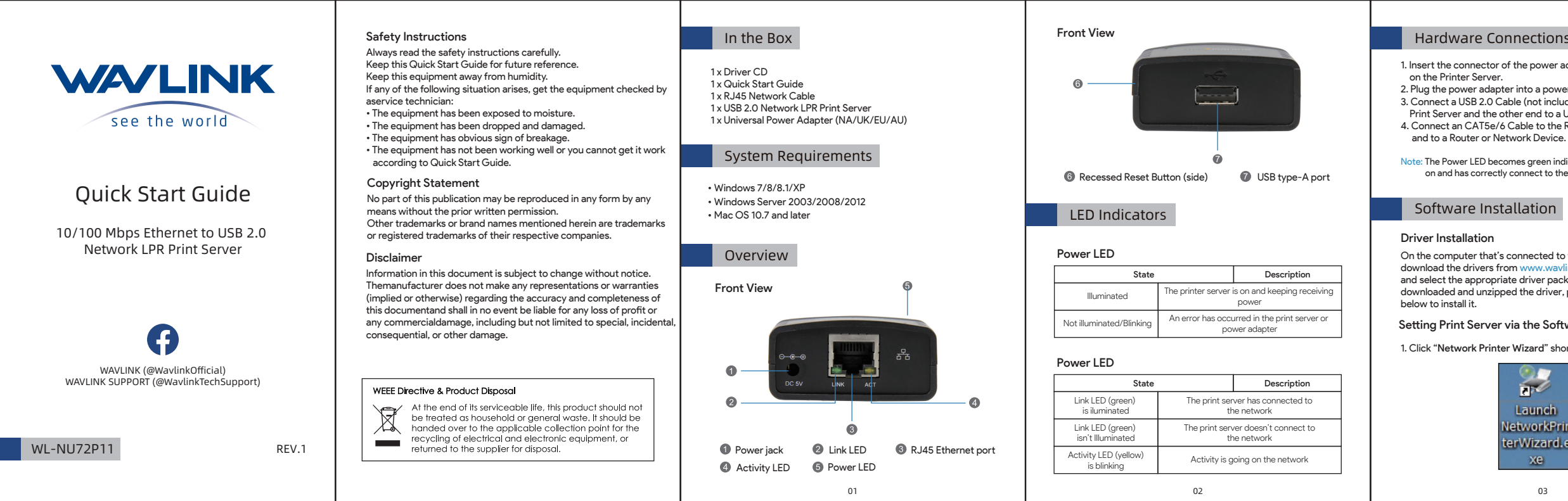

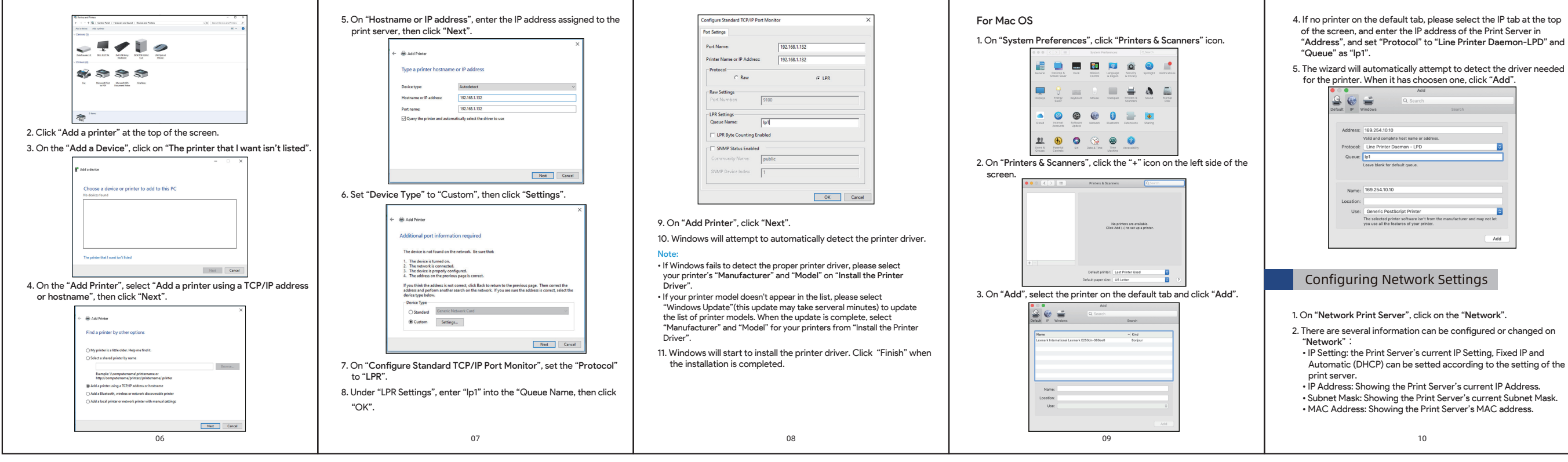

UMD07说明书WAVLINK-E1. 105g铜版纸四色印刷,正反印,风琴折 产品尺寸72X106mm

## Hardware Connections

1. Insert the connector of the power adapter into the DC input hole

- 2. Plug the power adapter into a power outlet.
- 3. Connect a USB 2.0 Cable (not included) to the USB-A Port on the Print Server and the other end to a USB-A port on a Printer. 4. Connect an CAT5e/6 Cable to the RJ45 Port on the Print Server

Note: The Power LED becomes green indicates that the Print Server is on and has correctly connect to the Network.

On the computer that's connected to the same router or network, download the drivers from www.wavlink.com. Click "Support tab" and select the appropriate driver package. Once you have downloaded and unzipped the driver, please follow the instruction

## Setting Print Server via the Software

1. Click "Network Printer Wizard" shortcut on your desktop.

| 20          |  |
|-------------|--|
| Launch      |  |
| NetworkPrin |  |
| terWizard.e |  |
| xe          |  |
| 03          |  |

| 2. Click "Next" on "Netw                                                             | ork Printer Wizard".                                                                                                    |
|--------------------------------------------------------------------------------------|----------------------------------------------------------------------------------------------------|
| Network Printer Wiz                                                                  | Welcome to the Network Printer<br>Wizard                                                                                                    |
|                                                                                      | The HouseTelps you connect to a diversignificer. Note<br>over you pattern's futured on and connected to your<br>reduced.                                          |
|                                                                                      | Te comus, dollares.                                                                                                    |
|                                                                                      | <tool gent=""> Canol</tool>                                                                                                    |
| 4. Select a Printer from the<br>(If no Printers are lister<br>Print Server is powere | he list to setup and click "Next".<br>d, make sure that the Printer and the LPR<br>d on and have connected to the network.)                                       |
| 5. Select a Driver from th<br>selected the correct D                                 | ne list and click "Next", when you have<br>priver from the list, click "Finish".                                                                                  |
| Network Printer Wize                                                                 | ard 🔀                                                                                                    |
| Install Network Prin<br>The manufacturer                                             | ter<br>and model determine which printer software to use.                                                                                                    |
| Sensurg S<br>The Neter<br>select from                                                | ICI-1600 Series 501201<br>At Printer Wated cancel find a driver for this printer. Hanvally<br>table list, or doi: Nave Datif if your printer cane with an<br>dat. |

|          | Manufacturer                                                                                    | -        | Model                                                                                                    | -          |
|----------|-------------------------------------------------------------------------------------------------|----------|----------------------------------------------------------------------------------------------------|------------|
|          | Texas Instruments<br>Toohba<br>Unixys<br>Varkyper<br>Wang<br>Wgro ePerghenals<br>Xante<br>Xerox | K()      | Sensung M1660 PCL6<br>Sannung M2050 PCL6<br>Sannung M2050 PCL6<br>Sannung M3050N PCL6<br>Sannung M5000A[Qu4Laer 5000A<br>Sannung M5000A]Qu4Laer 5000A<br>Sannung M5000A[Qu4Laer 5000A |            |
|          | Use this printer as th                                                                          | e defaul | t printer Mave Disk                                                                                                    |            |
|          |                                                                                                 |          | < (jack Next > Co                                                                                                    | leon       |
| Driver i | e not listo                                                                                     | d r      | lesse insert the Dr                                                                                                    | iver CD +k |

6. If the Drive D that came wit the printer into the Host Computer's CD or DVD Drive and click "Have Disk" or download the required driver on manufactuerer

- 7. Navigate to the correct Driver folder based on the printer and click on the Driver folder
- 8. Select the correct Driver and click "Open". The driver is on the list o drivers within the Network Printer Wizard.

# Setting Print Server Manually

- 1. Connect a CAT5e/6 Cable to the RJ45 Port on the Print Server and to a Computer.
- 2. Set your network adapter to the following settings: IP Address: 169.25.xx.xxx
- Subnet Mask: 255.255.0.0
- Gateway: n/a
- 3. Go to the Command Prompt (Windows) or Terminal (Mac OS) and enter the command amp-a. The Print Server's IP address and MAC address will appear. The MAC address will match the one on the bottom of the Print Server. (The Print Server may take serveral minutes for it to appear in the arp table).
- 4. Access to the web interface by entering the IP address that you have got into the address bar of a browse
- 5. Set the print server to a static IP address within the subnet your computer & networking equipment is on. (Note: For further information, refer to the section Configuring Network Settings to change the Print Server's IP Address).
- 6. Change the IP address for your network adapter back to its original IP address
- 7. Disconnect the CAT5e/6 Cable from the computer, then connect it into a RJ45 Port on a Router or Network Device.
- 8. Add the printer by using Operating System's specific steps.

## Printer Configuration

## For Windows

1. Navigate to the Control Panel Screen and select the Devices and Printers icon.

05

- DHCP Setting: Assigns a dynamic IP Address to the connected device each time the device connects to a network. Select either o Enable or Disable Dynamic Host Configuration Protocol (DHCP) IP Address: If the DHCP field is Disable you can manually enter an IP Address. If the DHCP field is Enable the IP Address will be
- generated automatically.
- Subnet Mask: Allows you to enter a subnet mask
- Server Name: Allows you to enter a server name. Password: Enter the user defined password in order to apply changes to the Network Settings.

If no password has been created, password is not required to make changes to the Network Settings. 3. Click "Submit" to save chang made to "Network Settings".

4. Click "Clear" to clear a Password if one has been entered in

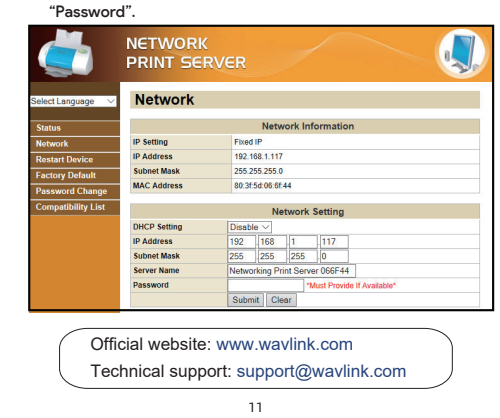

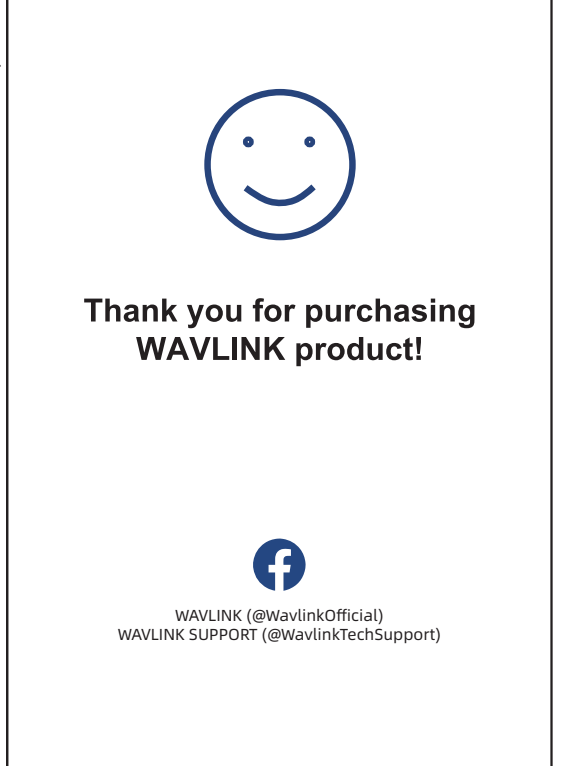